## Уважаемый пользователь!

 Для регистрации и последующей авторизации на портале Дистанционного обучения АНО ДПО «КУПНО» (далее - Портал) в адресной строке любого браузера наберите следующий адрес: <u>http://sdo.kupnokreml.ru/moodle/login/index.php</u> и кликните на найденный адрес или нажмите кнопку Enter.

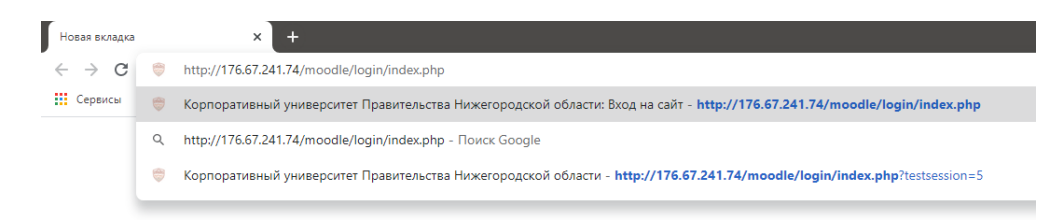

2. Откроется страница авторизации. Если Вы уже зарегистрированы, то просто введите логин

и пароль в соответствующие поля и нажмите на кнопку «Вход».

| 👼 Корпоративный университет П 🗙 🕂                                                                                                    |                                                                                   | • • • ×  |
|----------------------------------------------------------------------------------------------------|-----------------------------------------------------------------------------------|----------|
|                                                                                                    |                                                                                   | or 🚖 👶 : |
| КОРПОРАТІ<br>КУПНО<br>НИЖЕГОРС                                                                                                    | ИВНЫЙ УНИВЕРСИТЕТ<br>ЬСТВА<br>ОДСКОЙ ОБЛАСТИ                                      |          |
| Корпоративный университет<br>Правительства Нижегородской<br>области                                                                            | Уже есть аккаунт?<br>Логин / адрес электронной почты<br>Пароль<br>Заломнить логин |          |
|                                                                                                    | Вход                                                                              |          |
| Для полноценного доступа к курсам на этом портале Вам потребуетс<br>потратить<br>несколько минут, чтобы самостоятельно создать учетную запись. | за<br>Создать учетную запись                                                      |          |
| Пошаговая инструкция:<br>1. Нажмите кнопку "Создать учётную запись" и укажите свои данн<br>форме.                                              | ые в                                                                              |          |

3. Если Вы впервые на нашем портале, то пройдите по ссылке «Создать учетную запись».

|                                                                 |                | КОРПОРАТИВНЫЙ УНИВЕРСИТЕТ<br>ПРАВИТЕЛЬСТВА<br>НИЖЕГОРОДСКОЙ ОБЛАСТИ                                                                                                    |
|-----------------------------------------------------------------|----------------|----------------------------------------------------------------------------------------------------|
| Човая учетная запі                                              | 1СЬ            |                                                                                                    |
| Выберите имя пользова                                           | тепя и г       |                                                                                                    |
| Логин                                                           | 0              |                                                                                                    |
| Пароль                                                          | 0              | Пароль должен содержать символов – не менее 8, цифр – не менее 1, строчных букв – не менее 1, прописных букв – н<br>менее 1, не менее 1 символов, не являющихся буквами и цифрами, например таких как *, – или #. |
| Заполните информацию                                            | о себе         | •                                                                                                    |
| Апрес электронной почты                                         | 0              |                                                                                                    |
| Арес электроппол по пъ                                          |                |                                                                                                    |
| Адрес электронной почты (еще<br>раз)                            | 0              |                                                                                                    |
| Адрес электронной почты (еще<br>раз)<br>Имя                     | 0              |                                                                                                    |
| Адрес электронной почты (еще<br>раз)<br>Имя<br>Фамилия          | 0              |                                                                                                    |
| Адрес электронной почты (еще<br>раз)<br>Имя<br>Фамилия<br>Город | ()<br>()<br>() |                                                                                                    |

Откроется страница регистрации, где в соответствующих полях необходимо заполнить информацию о себе. При этом, обратите внимание, что поля, обозначенные красным кругом со знаком вопроса (!), обязательны для заполнения.

4. Будьте внимательны при заполнении полей!

Адрес электронной почты должен быть уникальным, запрещается использование рабочей почты.

В графе «Структура» выберите нужный вариант из предложенных.

| Другие поля 🔻                 |          |                                                                                                    |   |
|-------------------------------|----------|----------------------------------------------------------------------------------------------------|---|
| Номер телефона                | 0        | +7                                                                                                  |   |
|                               |          |                                                                                                    |   |
| Структура                     | 1        | Правительство Нижегородской области                                                                 | ÷ |
|                               |          | Выбрать                                                                                             |   |
|                               |          | Правительство Нижегородской области                                                                 |   |
|                               | Φ        | Орган местного самоуправления                                                                       |   |
| Орган исполнительной власти   | U        | Государственное учреждение                                                                          |   |
|                               |          | Другое                                                                                              |   |
|                               |          |                                                                                                    |   |
|                               |          |                                                                                                    |   |
| Должность                     | 0        |                                                                                                    |   |
|                               |          |                                                                                                    |   |
| Являетесь ли вы руководителе  | м? 🕕     | Выбрать                                                                                             | ¢ |
|                               |          | ,                                                                                                   |   |
|                               |          | 🗌 Я даю свое согласие на обработку моих персональных данных в соответствии с Федеральным законом от |   |
|                               |          | 27.07.2006 N 152-ФЗ "О персональных данных"                                                         |   |
|                               |          |                                                                                                    |   |
| Пользовательское согла        | ашени    | e 💌                                                                                                 |   |
|                               |          | Ссылка на пользовательское соглашение                                                               |   |
|                               | ~        |                                                                                                    |   |
|                               | $\odot$  | П Я понял(а) и согласен(на)                                                                         |   |
|                               |          |                                                                                                    |   |
|                               |          | Создать мой новый аккаунт Отмена                                                                    |   |
|                               |          |                                                                                                    |   |
| Обязательные для заполнения п | оля в эт | ой форме помечены 🕛 .                                                                               |   |
|                               |          |                                                                                                    |   |

Заполните все доступные графы.

Заполнив информацию о себе, поставьте флажок о согласии с пользовательским соглашением и нажмите кнопку «Создать мой новый аккаунт».

В открывшемся окне вас система информирует, что вам отправлено письмо подтверждения на вашу электронную почту, которую Вы указали при регистрации. Нажмите на кнопку «Продолжить».

|                                                                                                    | ۲      | Вход |
|----------------------------------------------------------------------------------------------------|--------|------|
| Корпоративный университет Правительства Нижегородской области<br>В начало Подтвердить учетную запись                                                                                                    |        |      |
| На указанный Вами адрес электронной почты (volorijormilov682@gmoll.com) было отправлено письмо с простыми инструкциями для завершения регистрации. Если у вас появятся проблемы с регистрацией, свяжитесь с администратором и<br>Продолжить | сайта. |      |
|                                                                                                    |        |      |

Перейдите на свою электронную почту, прочитайте письмо и пройдите по требуемой ссылке для подтверждения регистрации.

| Корпоративный университет Правительства Нижегородской области: подтверждение учетной записи Входящие ж                                                                                             |                           |    | ē | Ľ |
|----------------------------------------------------------------------------------------------------|---------------------------|----|---|---|
| Администратор Пользователь (отправлено через 176.67.241.74/moodle) «moodle@kupnokremt.ru»<br>кому: я *                                                                                             | 14:15 (0 минут назад) 🛛   | Å  | * | : |
| Здравствуйте, Тест Тест.                                                                                                    |                           |    |   |   |
| На сайте «Корпоративный университет Правительства Нихегородской обпасти» был запрос на создание учетной записи с указанием Вашего адреса злектронной почты.                                        |                           |    |   |   |
| Для подтверждения новой учетной записи пройдите по следующему адресу:                                                                                                    |                           |    |   |   |
| http://176.67.241.74/moodle/login/confirm.php?data=F1vqbfFjQngB6Ak/5555                                                                                                    |                           |    |   |   |
| В большинстве почтовых программ этот адрес должен выглядеть как синяя ссылка, на которую достаточно нажать. Если это не так, просто скопируйте этот адрес и вставьте его в строку адреса в верхней | части окна Вашего браузер | a. |   |   |
| С уважением, администратор сайта,                                                                                                    |                           |    |   |   |
| Администратор Пользователь<br>study@kupnokremiru                                                                                                    |                           |    |   |   |
| 🔦 Ответить 🗰 Переслать                                                                                                    |                           |    |   |   |

После клика по ссылке откроется новая вкладка, с подтверждением вашей учетной записи. Нажмите на кнопку «Продолжить».

| корпоративныи университет Правительства Нижегородской области |  |
|---------------------------------------------------------------|--|
| В начало Регистрация подтверждена                             |  |
|                                                               |  |
| Спасибо, Тест Тест                                            |  |
| Регистрация подтверждена                                      |  |
| Продолжить                                                    |  |
|                                                               |  |

Вы автоматически перейдете в личный кабинет Портала.

| В начало Личный кабинет Настройки Учетная запись пользователя Редактировал | ь информацию |                                                                                                    |
|----------------------------------------------------------------------------|--------------|----------------------------------------------------------------------------------------------------|
|                                                                            |              |                                                                                                    |
| Тест Тест                                                                  |              |                                                                                                    |
| - Основные                                                                 |              |                                                                                                    |
| Vhen                                                                       | 0            | Tecr                                                                                                    |
| Фамитият                                                                   | 0            | Tecr                                                                                                    |
| Адрес алектронной почты                                                    | 0            | valerijernikav682@gmail.com                                                                                              |
| Показывать адрес электронной почты                                         | 0            | Талько другим слушателям курса 🔹                                                                                         |
| MoodleNet profile                                                          | 0            | ·                                                                                                    |
| Горад                                                                      |              |                                                                                                    |
| Выберите страну                                                            |              | Budeparte citaren_                                                                                                    |
| Часовой пояс                                                               |              | Часовой поис сервера (Барога/Москва) *                                                                                   |
|                                                                            |              |                                                                                                    |
| Техние нображение                                                          |              | Πιστο                                                                                                    |
|                                                                            |              |                                                                                                    |
|                                                                            |              | Изображение может быль добавлено в проднить топино после топо, как будет сокранена вси обхоательная информация профиля.× |
| <ul> <li>Дополнительная информация об имени</li> </ul>                     |              |                                                                                                    |
| Интересы                                                                   |              |                                                                                                    |
| Необязательное                                                             |              |                                                                                                    |
| <ul> <li>Другие поля</li> </ul>                                            |              |                                                                                                    |
| Номер телефона                                                             | 0            | +79101495695                                                                                                    |
| Структура                                                                  | 0            | Правительство Нимегородской области 🗧                                                                                    |
|                                                                            |              | 🙍 Государственный спунацций                                                                                              |
| Орган исполнительной власти                                                | 0            | Министерство социальной политики НО 🔹                                                                                    |
|                                                                            |              |                                                                                                    |
| Догяеность                                                                 | 0            | Teor                                                                                                    |
| Являетось ли вы руководителем?                                             | 0            | ler 1                                                                                                    |
|                                                                            |              | и по по по по по по по по по по по по по                                                                                 |
|                                                                            |              |                                                                                                    |
|                                                                            |              | Of-care-spoders Onesia                                                                                                   |
| Обязательные для заполнения поля в этой форме помечены ()).                |              |                                                                                                    |

## Нажмите «Обновить профиль»

| КУТНО           |                                                   |                            |
|-----------------|---------------------------------------------------|----------------------------|
| 🛱 в начало      |                                                   |                            |
| Эличный кабинет | Тест Тест Сообщение                               |                            |
| 🖽 Календарь     |                                                   |                            |
| 🗅 Личные файлы  | В начало Личный кабинет Настройки                 |                            |
|                 |                                                   |                            |
|                 | Настройки                                         |                            |
|                 | Учетная запись пользователя                       | Значки                     |
|                 | Редактировать информацию                          | Управление значками        |
|                 | Предпочитаемый язык<br>Насторойи форма            | Настройки коллекций наград |
|                 | Настройки редактора<br>Настройки редактора        |                            |
|                 | Настройки календаря                               |                            |
|                 | настроики сооощении<br>Настройка уведомлений      |                            |
|                 |                                                   |                            |
|                 |                                                   |                            |
|                 |                                                   |                            |
|                 | Оставайтесь на связи                              |                            |
|                 | Корпоративный университет Правительства Нижегород | ской области               |
|                 | ₩ http://kupilokiemi.id % +7 (831) 262 19 04      |                            |
|                 | Study@kupnokreml.ru                               |                            |
|                 |                                                   |                            |

После этого с помощью кнопок навигации в левой части страницы нажмите «В начало»

Выберите интересующую Вас категорию (например: «Развивающие курсы»).

| атегории курсов                      |  |  |
|--------------------------------------|--|--|
|                                      |  |  |
| Комплексная диагностика (2)          |  |  |
| Развивающие курсы (2)                |  |  |
| Управленческие курсы (2)             |  |  |
| Развитие профессиональных навыков () |  |  |
| Записи вебинаров (9)                 |  |  |
| Разное                               |  |  |

Для самостоятельной записи выберите курс, который представлен в этой категории.

|                               | Категории курсов: | Развивающие курсы | ۰ |  | 1.72 × |
|-------------------------------|-------------------|-------------------|---|--|--------|
| Поиск курса                   |                   |                   |   |  |        |
| © Управление эффективностью ● |                   |                   |   |  |        |
| , <del>a</del> ,              |                   |                   |   |  |        |
| © Перемены постоянны ●        |                   |                   |   |  |        |
| <b>3</b>                      |                   |                   |   |  |        |
|                               |                   |                   |   |  |        |

## Нажмите на кнопку «Записаться на курс».

| В начало курси Развизающие курси Утравление эффективностью Заликаться на курс<br>Настройка зачисления на курс<br><sup>р</sup> <u>Управление эффективностью</u> <u>Самостоятельная запись (Студент)</u><br>кадове слово не требуется. | Управление эффективностью                            |                                                                                                  |
|----------------------------------------------------------------------------------------------------|------------------------------------------------------|--------------------------------------------------------------------------------------------------|
| Настройка зачисления на курс<br><sup>р.</sup> <u>Управление эффективностью</u> <u>Самостоятельная запись (Студент)</u><br>кадовое слово не требуется.                                                                                | В начало Курсы Развивающие курсы Управление эффектив | вностью Записаться на курс Настройка зачисления на курс                                          |
| Пастроика зачисления на курс<br>• <u>Управление эффективностью</u> • <u>Самостоятельная запись (Студент)</u><br>караеве слово не требуется.                                                                                          |                                                      |                                                                                                  |
| Управление эффективностью<br>Самостоятельная запись (Студент),<br>Кодевес слово не требуется.                                                                                                    | Настроика зачисления на курс                         |                                                                                                  |
| Записаться на про                                                                                                    | © <u>Управление эффективностью</u> <sup>®</sup>      | <ul> <li><u>Самостоятельная запись (Студент)</u></li> <li>Кодовое слово не требуется.</li> </ul> |
|                                                                                                    |                                                      | Заликалься на курс                                                                               |
|                                                                                                    |                                                      |                                                                                                  |

Поздравляем! Вы записались на курс.

Вернитесь на свою личную электронную почту, Вам должно прийти письмо о Вашем зачислении на курс.

Далее по порядку проходите элементы курса.

| Управление эффективностью                                                                                                    | <ol> <li>-</li> </ol> |
|----------------------------------------------------------------------------------------------------|-----------------------|
| В начало 🕥 Мои курсы 🕥 Развивающие курсы 🕥 Управление эффективностью                                                                         |                       |
| Управление эффективностью                                                                                                    |                       |
| Модуль 1.                                                                                                    | л<br>1 Пакет SCORM    |
| Веедение в управление эффективностью                                                                                                    |                       |
| Модуль 2.<br>Франкатов Недоступно, пока не выполнено: Элемент курса Введение в управление аффективностью допжен быть отмечен как выполненный | ^                     |
| Модуль 3.<br>Отраничнов Недоступно, пока не выполнено: Элемент курса Целеполагание должен быть отмечен как выполненный                       | ^                     |

Элементы курса открываются во всплывающем окне. Некоторые браузеры могут их блокировать.

Необходимо дать разрешение открытия страниц для этого Портала.